## SoleMove – Exchange study application instructions

## How to apply:

1. Choose institution: *VAMK University of Applied Sciences* and log in using HAKA. Enter your VAMK username and password.

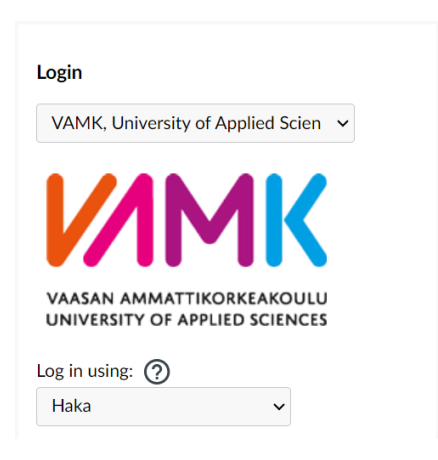

2. Choose: Application form for outgoing student mobility, +New

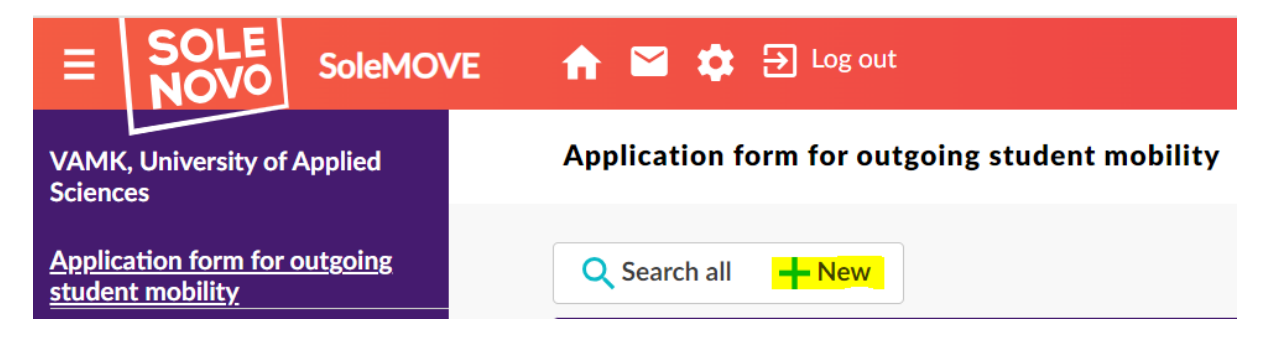

3. Choose mobility type: *Study* and Application period. Save.

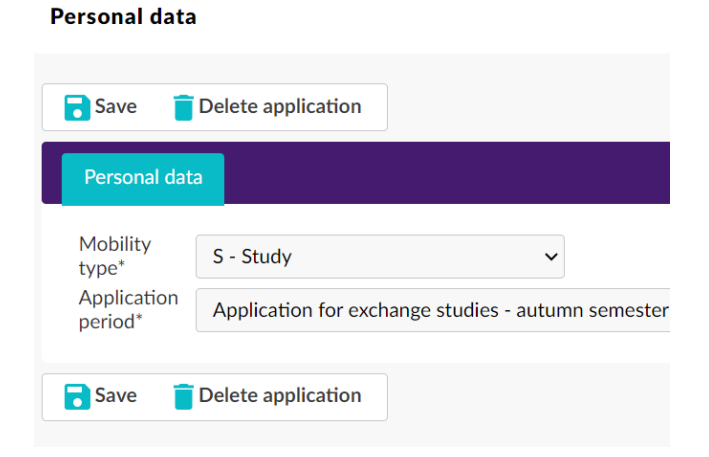

4. Start filling in the application on the *Personal Data* -tab. Please note: Use the international format in Telephone numbers (e.g. Finnish country code +358...)

Save, and continue to the next tab.

| Personal data                   | Exchange study information                                                                                               | Current studies                                              | <b>Enclosures</b>     | Check and send application       |
|---------------------------------|----------------------------------------------------------------------------------------------------|--------------------------------------------------------------|-----------------------|----------------------------------|
| Mobility type*                  | S - Study                                                                                                    | ~                                                            |                       |                                  |
| Application<br>period*          | Application for exchange stu                                                                                             | dies - autumn semester 20                                    | 024 and spring semest | ter 2025 / 13.10.2023 00:00 - 33 |
| Duration of ⑦<br>your exchange* | <ul> <li>Autumn semester 2024/out</li> <li>Spring semester 2025/outg</li> <li>Other, please specify</li> <li></li> </ul> | tgoing, 01.08.2024 - 31.1<br>;oing, 01.01.2025 - 31.07.<br>- | 2.2024<br>2025        |                                  |

5. On the Exchange study information -tab, choose +Add new institution/enterprise.

| 🔥 Personal data                               | <b>A</b> Exchange study information |  |  |  |  |
|-----------------------------------------------|-------------------------------------|--|--|--|--|
| List of Institutions/Enterprises you apply to |                                     |  |  |  |  |
|                                               | n/enterprise                        |  |  |  |  |
| + Add new institutio                          | n/enterprise (as freemover)         |  |  |  |  |
| Length of exchange in                         |                                     |  |  |  |  |
| Double degree                                 |                                     |  |  |  |  |
| Additional information                        |                                     |  |  |  |  |
|                                               |                                     |  |  |  |  |
| 0/1000                                        |                                     |  |  |  |  |
| Save                                          |                                     |  |  |  |  |
|                                               |                                     |  |  |  |  |

6. Choose the Country, the Institution and Exchange program. Save.

| Personal data                                            | <b>A</b> Exchange study information |
|----------------------------------------------------------|-------------------------------------|
| Country*                                                 |                                     |
| Institution/Enterprise <sup>*</sup><br>Exchange program* |                                     |
| Save 🗲 Return                                            |                                     |

7. You can add new institution (3 altogether). *Save* and *Return* when you are ready.

| A Personal data                                                           | Exchange study information                                                                       | A Current studies          | Enclosures         | Check and | d send applicati | ion    |
|---------------------------------------------------------------------------|--------------------------------------------------------------------------------------------------|----------------------------|--------------------|-----------|------------------|--------|
| Country*<br>Institution/Enterprise<br>Exchange program*<br>Last edited by | CY - Cyprus<br>CY - Cyprus<br>CY NICOSIA14 Ur<br>CY NICOSIA14 Ur<br>Erasmus+<br>20.01.2024 10:59 | niversity of Nicosia       |                    |           |                  |        |
| Save + Add nev                                                            | v institution/enterprise 🕂 Ad                                                                    | dd new institution/enterpr | ise (as freemover) | 盲 Delete  | < Previous       | > Next |

8. It is still possible to change the order of preference by moving your *Choices* up or down. Please note, that the order of preference is binding. Choose your first option as number one.

| Personal data           | Excl     | nange study ir   | nformation   | Current studies           | Enclosures            | Check and send application         |
|-------------------------|----------|------------------|--------------|---------------------------|-----------------------|------------------------------------|
| List of Institutions/En | terprise | es you apply to  | D            |                           |                       |                                    |
| C                       | hoice*   | Country*         | Institution/ | 'Enterprise*              | Exchange program*     |                                    |
| ✓ 1                     |          | CY - Cyprus      | CY NICOSI    | A14 University of Nicosia | Erasmus+              |                                    |
| 🖍 🔨 2                   |          | JP - Japan       | Shibaura In  | stitute of Technology     | Bilateral Agreement / | Korkeakoulun oma liikkuvuussopimus |
| Add new institution     | on/ente  | erprise          |              |                           |                       |                                    |
| + Add new institutio    | on/ente  | erprise (as free | emover)      |                           |                       |                                    |
| Length of exchange in   | month    | S                |              |                           |                       |                                    |
| Double degree           |          |                  |              |                           |                       |                                    |
| Additional information  | 1        |                  |              |                           | <i>l</i> e            |                                    |
|                         |          | 0/1000           |              |                           |                       |                                    |
| Save                    |          |                  |              |                           |                       |                                    |

9. Fill in information concerning your current studies at VAMK on the *Current studies* -tab. Please note: use only full years (e.g. 2; not 2,5) in the *Number of higher education years comleted so far* -field.

| Personal data                                            | Exchange study information    |
|----------------------------------------------------------|-------------------------------|
| Degree/diploma<br>you are studying<br>for*               | ● 1 - Bachelor ○ 2 - Master ○ |
| EU subject area<br>at home*                              |                               |
| Field of ⑦<br>study/major<br>subject*                    |                               |
| Beginning year of<br>current studies*                    |                               |
| Number of higher<br>education years<br>completed so far* | 2                             |
| Number of<br>credits<br>completed so far*                | 90                            |
| Average grade                                            | 3,5                           |

10. Upload the compulsory enclosures: *Study plan* and *VAMK Transcript of Records* in English on the *Enclosures* -tab by choosing the pen icon. Choose *Return* when you are ready.

Check and send application A Enclosures Mis sing data: Enclosures Study plan for the Additional data exchange periodTranscript of records from home university 0/2000 Save Enclosure name 👙 Enclosure info 👙 Enclosed file 💠 Name of the host university and a list of courses and credits you intend to complete. Target is 30 cr/semest Study plan for the ï xchange period ster Transcript of records from home university VAMK students can download from PAKKI (Atomi) Motivation letter Please write a motivation letter, max 1 page, A4 ĩ Language Certificate

You can upload only one file per enclosure.

11. Check your application on the *Check and send application* -tab. When all is ready, choose *Send application*.

| Personal data                               | Exchange study info              | rmation Current studies       | Enclosures                  | Check and send app |
|---------------------------------------------|----------------------------------|-------------------------------|-----------------------------|--------------------|
| Porsonal data                               | OK                               |                               |                             |                    |
| -ersonaruata<br>-xchange stu                | dv information OK                |                               |                             |                    |
| Current studi                               | es OK                            |                               |                             |                    |
|                                             |                                  |                               |                             |                    |
| Inclosures                                  | ОК                               |                               |                             |                    |
| Enclosures<br>Changes<br>Type               | OK                               | Last edited by                | Timestamp                   |                    |
| Enclosures<br>Changes<br>Type<br>Attachment | OK<br>Info<br>Testi Learning Agr | Last edited by<br>reement.pdf | Timestamp<br>sti 20.01.2024 | 11:44:14           |

12. You can see the status of your application on the *Application form for outgoing student mobility* -view. You will get notification when your application is processed. Please note: the applications will be processed <u>after</u> the application deadline.

| VAMK, University of Applied<br>Sciences        | Application form for outgoing student mobility |  |  |  |
|------------------------------------------------|------------------------------------------------|--|--|--|
| Application form for outgoing student mobility | Q Search all + New                             |  |  |  |
| Application form for short student mobility    | Search results: 2.                             |  |  |  |
| Learning agreements                            | ✓ Status of application                        |  |  |  |
| -testi                                         | Application sent S - Study                     |  |  |  |

## Application process:

1. VAMK International Office will check your application.

International office staff is able to open your application for editing. In case you need to edit your application, please contact <u>international@vamk.fi</u>.

- After check up, your application will be sent for selection to the Study Counsellor of your field of studies.
   Your application is either accepted or not accepted.
- 3. You will receive notification by email when the decision is made. If your exchange application is accepted, you still need to confirm or cancel your acceptance in the SoleMove system.
- 4. VAMK International Office staff will nominate the accepted student to the partner institution according to their nomination deadline.
- 5. The partner institution informs the nominated student about their own application process and deadlines. Student follows the partner institution instructions and fills in the Learning Agreement (study plan).
  - For Erasmus exchanges, the Learning Agreement is done online in the SoleMove system.
  - For exchanges outside Europe, Learning Agreement is sent as a separate attachment, or as instructed by the partner institution.
- 6. Final decision about the exchange is done by the partner institution according to their own schedule.